## Anleitung Belegen mit MOnA I Universität Basel

1. Rufe die Website der Universität Basel zum Thema Belegen auf:

https://www.unibas.ch/de/Studium/Im-Studium/Belegen.html

2. Scrolle nach unten und drücke unter "Belegfrist" auf den roten Link "MOnA"

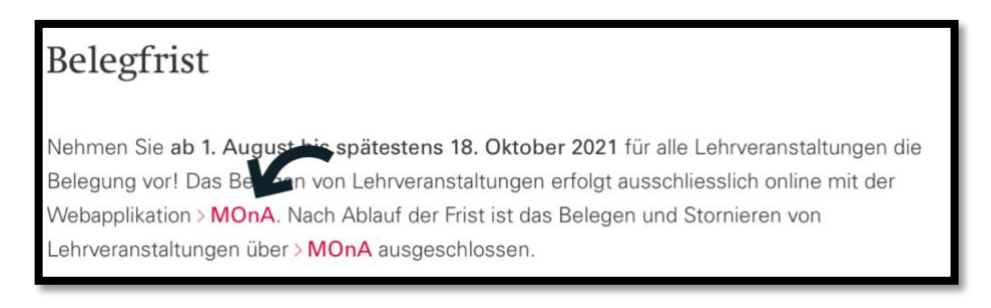

3. Melde dich mit deiner Uni-Email Adresse an.

| Universität<br>Basel                               |        |
|----------------------------------------------------|--------|
| Melden Sie sich mit Ihrem<br>Organisationskonto an |        |
| <                                                  |        |
|                                                    | Weiter |

4. Klicke auf das Feld "Belegen"

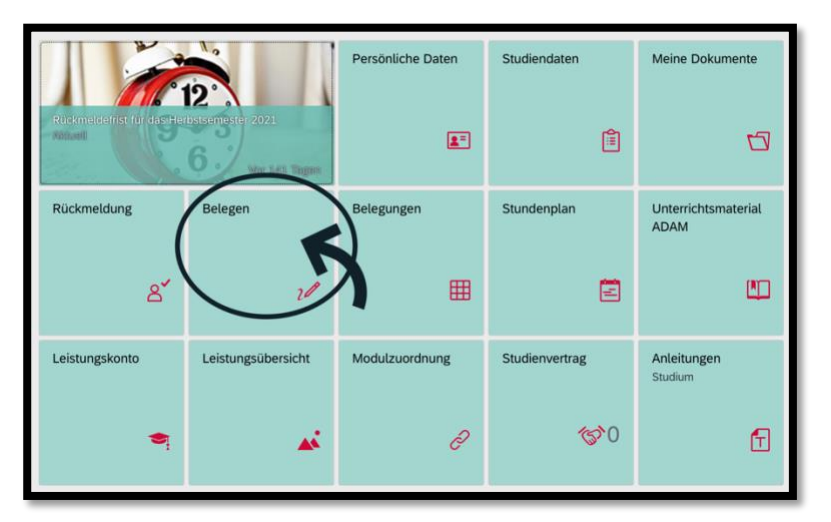

5. Damit du belegen kannst, musst du jeweils für das Semester eingeschrieben (zurückgemeldet) sein sowie die Gebühren dafür bereits bezahlt haben:

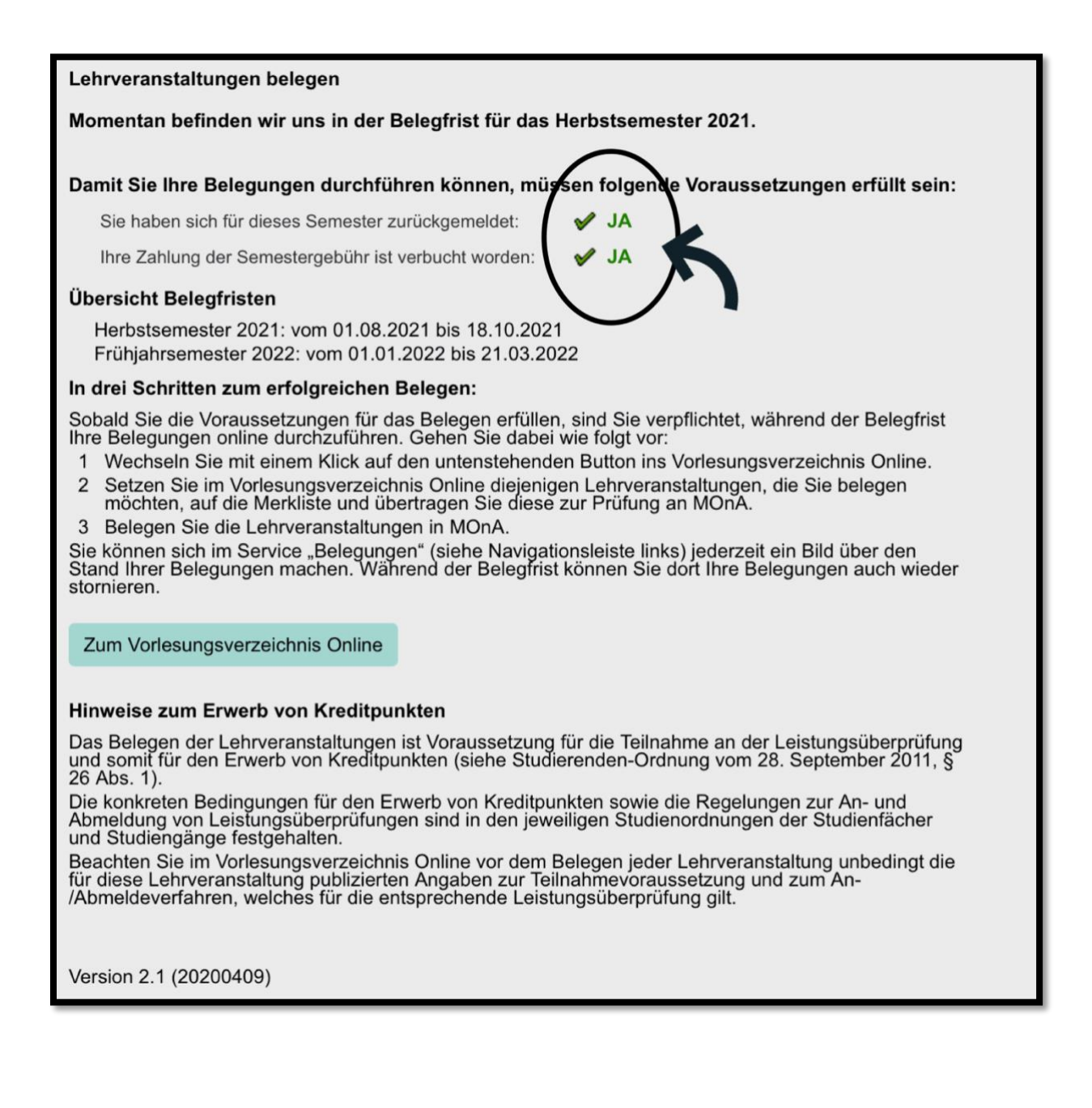

6. Hast du zwei grüne Hacken, kannst du auf den Button **"Zum Vorlesungsverzeichnis Online" klicken**, du wirst dann zu diesem weitergeleitet, bist aber gleichzeitig angemeldet über deinen Account.

| Lehrveranstaltungen belegen                                                                                                    |
|----------------------------------------------------------------------------------------------------|
| Momentan befinden wir uns in der Belegfrist für das Herbstsemester 2021.                                                                                                    |
|                                                                                                    |
| Damit Sie Ihre Belegungen durchführen können, müssen folgende Voraussetzungen erfüllt sein:                                                                                                    |
| Sie haben sich für dieses Semester zurückgemeldet: 🖌 🎸 JA                                                                                                    |
| Ihre Zahlung der Semestergebühr ist verbucht worden: 🖌 🖌 JA                                                                                                    |
| Übersicht Belegfristen                                                                                                    |
| Herbstsemester 2021: vom 01.08.2021 bis 18.10.2021<br>Frühjahrsemester 2022: vom 01.01.2022 bis 21.03.2022                                                                                                    |
| In drei Schritten zum erfolgreichen Belegen:                                                                                                    |
| <ul> <li>Sobald Sie die Voraussetzungen für das Belegen erfüllen, sind Sie verpflichtet, während der Belegfrist<br/>Ihre Belegungen online durchzuführen. Gehen Sie dabei wie folgt vor:</li> <li>1 Wechseln Sie mit einem Klick auf den untenstehenden Button ins Vorlesungsverzeichnis Online.</li> <li>2 Setzen Sie im Vorlesungsverzeichnis Online diejenigen Lehrveranstaltungen, die Sie belegen<br/>möchten, auf die Merkliste und übertragen Sie diese zur Prüfung an MOnA.</li> <li>3 Belegen Sie die Lehrveranstaltungen in MOnA.</li> <li>Sie können sich im Service "Belegungen" (siehe Navigationsleiste links) jederzeit ein Bild über den<br/>Stand Ihrer Belegungen machen. Während der Belegfrist können Sie dort Ihre Belegungen auch wieder<br/>stornieren.</li> </ul> |
| Zun vonesungsverzeichnis Onnine                                                                                                    |
| Hinweise zum Erwerb von Kreditpunkten                                                                                                    |
| Das Belegen der Lehrveranstaltungen ist Voraussetzung für die Teilnahme an der Leistungsüberprüfung<br>und somit für den Erwerb von Kreditpunkten (siehe Studierenden-Ordnung vom 28. September 2011, §<br>26 Abs. 1).                                                                                                    |
| Die konkreten Bedingungen für den Erwerb von Kreditpunkten sowie die Regelungen zur An- und<br>Abmeldung von Leistungsüberprüfungen sind in den jeweiligen Studienordnungen der Studienfächer<br>und Studiengänge festgehalten.                                                                                                    |
| Beachten Sie im Vorlesungsverzeichnis Online vor dem Belegen jeder Lehrveranstaltung unbedingt die<br>für diese Lehrveranstaltung publizierten Angaben zur Teilnahmevoraussetzung und zum An-<br>/Abmeldeverfahren, welches für die entsprechende Leistungsüberprüfung gilt.                                                                                                    |
| Version 2.1 (20200409)                                                                                                    |

7. Im Suchfeld kannst du nach gezielten Vorlesungen (am besten durch Eingabe der Vorlesungsnummer) suchen oder über den Button "Studiengänge und Module" unter der Rubrik Philosophisch-Naturwissenschaftliche Fakultät "Pharmazeutische Wissenschaften" anwählen sowie das Jahr, in welchem du dich befindest (erstes Jahr = Grundstudium). Auf letztere Weise siehst du gleich alle derzeitig relevanten Vorlesungen, die du belegen solltest aufgelistet. Vergiss nicht, "Übernehmen" und "Resultate anzeigen" zu drücken.

| 1 2 3                                                                                                    |                                                                                                    |  |  |  |  |  |  |  |
|----------------------------------------------------------------------------------------------------|----------------------------------------------------------------------------------------------------|--|--|--|--|--|--|--|
| Vorlesungsverzeichnis Semester-Planung Studienstruktur Recherche Merkliste Feedback                                                                                                    | English                                                                                             |  |  |  |  |  |  |  |
| Universität<br>Basel                                                                                                    |                                                                                                    |  |  |  |  |  |  |  |
| A Home > Semester-Planung                                                                                                    |                                                                                                    |  |  |  |  |  |  |  |
| Semester-Planung<br>Herbstsemester 2021 (Belegfrist: 01.08.2021 bis 18.10.2021)<br>Tudienstruktur<br>Studiengänge und Module Info zu Studiengängen und Modulen Auswahl zurücksetzen<br>Voltextsuche (Nummer, Titel, Dozierende, Inhalt, Teilnahmebedingungen, Lernziele, Literatur, Bemerkungen) | Merkliste (0)<br>Sucheinstellungen<br>speichern<br>Kurzanleitung<br>Informationen für<br>HörerInnen |  |  |  |  |  |  |  |
| Suchfeld hinzufügen - Suchfelder zurücksetzen Resultate anzeigen                                                                                                    | 5                                                                                                   |  |  |  |  |  |  |  |

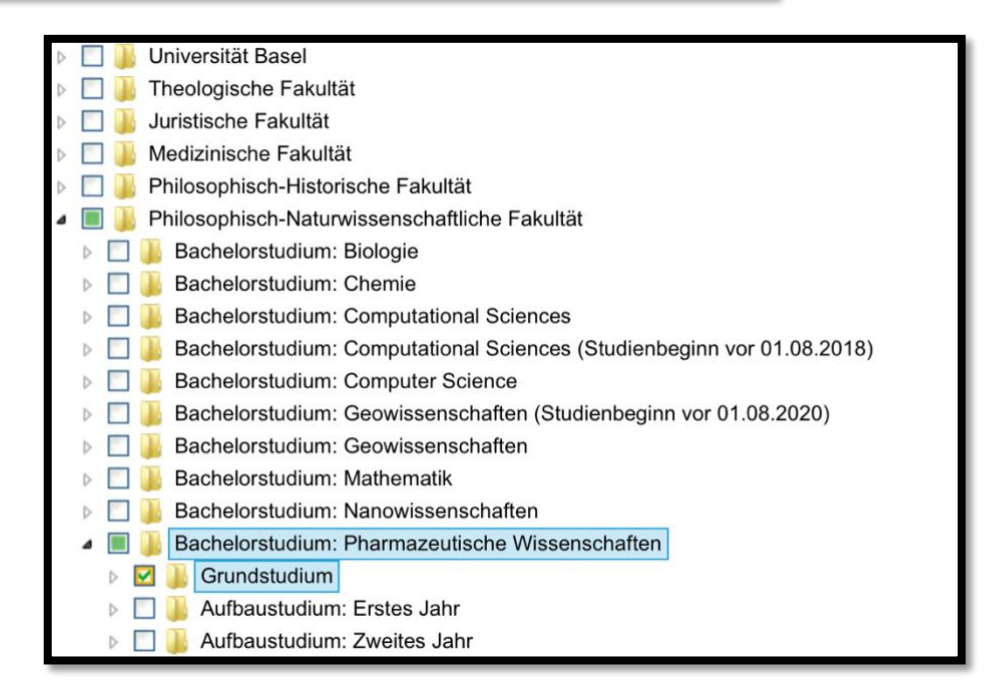

8. Achtung! Gewisse Vorlesungen werden mit Übungen begleitet. Die Übungen musst du zusätzlich zur Hauptvorlesung belegen. Dabei werden Übungen gewisser Vorlesungen gleich mehrmals im Vorlesungsverzeichnis aufgeführt. Du musst <u>nur</u> <u>eine</u> Übung belegen und nicht alle (sofern es sich um die gleiche Übung, hier also "10551", handelt). Du wirst dann im Verlauf der Vorlesung davon unabhängig in eine Übungsgruppe eingeteilt. Wichtig ist aber, dass du die Übung belegt hast:

| HS 2021 | 10551-07 | Ül <del>b</del> ang | Mathematik I für<br>Naturwissenschaften<br>(Pharmazeutische<br>Wissenschaften) | Christine Zenn  | <b>)</b> | Montag, 13.15-<br>15.00<br>Bernoullistrasse<br>30/32, Hörsaal<br>223<br>wöchentlich |
|---------|----------|---------------------|--------------------------------------------------------------------------------|-----------------|----------|-------------------------------------------------------------------------------------|
| HS 2021 | 10551-08 | Übung               | Mathematik I für<br>Naturwissenschaften<br>(Pharmazeutische<br>Wissenschaften) | Christine Zehrt | 6        | Montag, 13.15-<br>15.00<br>Pharmazentrum,<br>Hörsaal 2<br>wöchentlich               |
| HS 2021 | 10551-09 | Übung               | Mathematik I für<br>Naturwissenschaften<br>(Pharmazeutische<br>Wissenschaften) | Christine Zehrt | 6        | Montag, 16.15-<br>18.00<br>- Online<br>Präsenz -<br>wöchentlich                     |

 Wenn du die Vorlesung anklickst siehst du wichtige Informationen zum Inhalt, wann und wo sie stattfindet etc. Um die Vorlesung zu belegen musst du auf den Button "Zur Merkliste hinzufügen" klicken.

| <ul> <li>Descriteibung</li> </ul>                  | 🛓 Teilnahmebedingungen 🛛 🋗 Termine und Räume 🛛 🗞 Module                                                                              | Sucheinstellunger               |
|----------------------------------------------------|----------------------------------------------------------------------------------------------------|---------------------------------|
| C Leistungsüberpri                                 | üfung                                                                                                    | Kurzanleitung                   |
| 10551-07 - Ül<br>Wissenschaft                      | bung: Mathematik I für Naturwissenschaften (Pharmazeutis<br>en) 6 KP                                                                 | Informationen für<br>HörerInnen |
|                                                    |                                                                                                    |                                 |
| Semester                                           | Herbstsemester 2021                                                                                                    |                                 |
| Semester<br>Angebotsmuster                         | Herbstsemester 2021<br>Jedes Herbstsemester                                                                                          |                                 |
| Semester<br>Angebotsmuster<br>Dozierende           | Herbstsemester 2021<br>Jedes Herbstsemester<br>Christine Zehrt (christine.zehrt@unibas.ch, BeurteilerIn)                             |                                 |
| Semester<br>Angebotsmuster<br>Dozierende<br>Inhalt | Herbstsemester 2021       Jedes Herbstsemester       Christine Zehrt (christine.zehrt@unibas.ch, BeurteilerIn)       siehe Vorlesung |                                 |

 Im blauen Fenster rechts siehst du dann anhand der Zahl, dass die Vorlesung hinzugefügt wurde. Wenn du nun belegen möchtest, musst du "Merkliste" anklicken. Gleichzeitig siehst du dann, was du schon alles hinzugefügt hast.

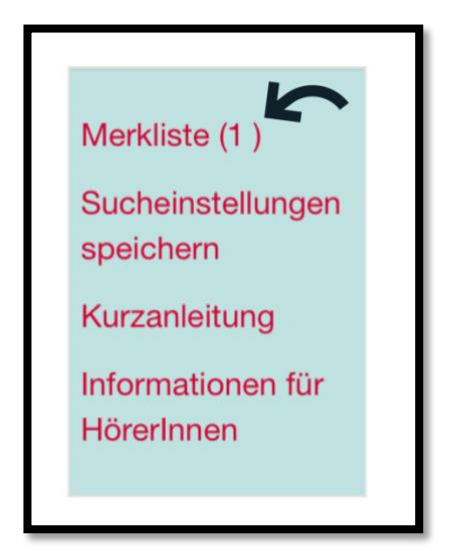

11. Jetzt musst du die Merkliste noch übertragen.

| Zurück zur Ausv     10     Einträg | vahl<br>je anzeigen |       |                                                                                |                 |    |                                                                                     |        |   | (kompakt)<br>Merkliste drucken               |
|------------------------------------|---------------------|-------|--------------------------------------------------------------------------------|-----------------|----|-------------------------------------------------------------------------------------|--------|---|----------------------------------------------|
| 1 bis 1 von 1 Eir                  | nträgen             | It    | It                                                                             | It              | 11 | Zurück 1                                                                            | Nachst | × | Merkliste<br>übertragen                      |
| Semester                           | Nr.                 | Form  | Titel                                                                          | Dozierende      | КР | Ort                                                                                 | Hör.   | 1 | Kurzanleitung                                |
| HS 2021                            | 10551-07            | Übung | Mathematik I für<br>Naturwissenschaften<br>(Pharmazeutische<br>Wissenschaften) | Christine Zehrt | 6  | Montag, 13.15-<br>15.00<br>Bernoullistrasse<br>30/32, Hörsaal<br>223<br>wöchentlich |        | ť | erstellen<br>Informationen für<br>HörerInnen |

12. Du wirst automatisch zu einem neuen Fenster weitergleitet. Bist du dir sicher, dass du die Vorlesungen belegen möchtest, dann kannst du nun auf **"Ja, Veranstaltung belegen"** drücken. Fertig.

| -(                       |                                    | 2                                                                              | 3                               |                |                                                                                                    |
|--------------------------|------------------------------------|--------------------------------------------------------------------------------|---------------------------------|----------------|----------------------------------------------------------------------------------------------------|
| Wollen Sie die<br>Ja, Ve | e folgenden us<br>ranstaltungen be | gewählten Lehrveranstaltungen de<br>elegen > Nein, Belegung                    | finitiv belege<br>gsvorgang abb | n?<br>rechen 2 | Zurück zum Vorlesungsverzeichnis Online                                                                             |
| Nr.                      | Form                               | Titel                                                                          | KP                              | Belegen        | Bemerkungen                                                                                                    |
| 10551-07                 | Übung                              | Mathematik I für<br>Naturwissenschaften<br>(Pharmazeutische<br>Wissenschaften) | 0                               | ✓              | Kein KP-Erwerb möglich, da Sie nicht mehr an der Leistungsüberprüfung für diese<br>Veranstaltung teilnehmen dürfen! |

Falls du etwas zu viel belegt hast oder zu wenig ist das nicht schlimm. Du kannst innerhalb der Belegsfrist immer noch belegen oder über das Feld "Belegungen" Verantsaltungen stornieren.

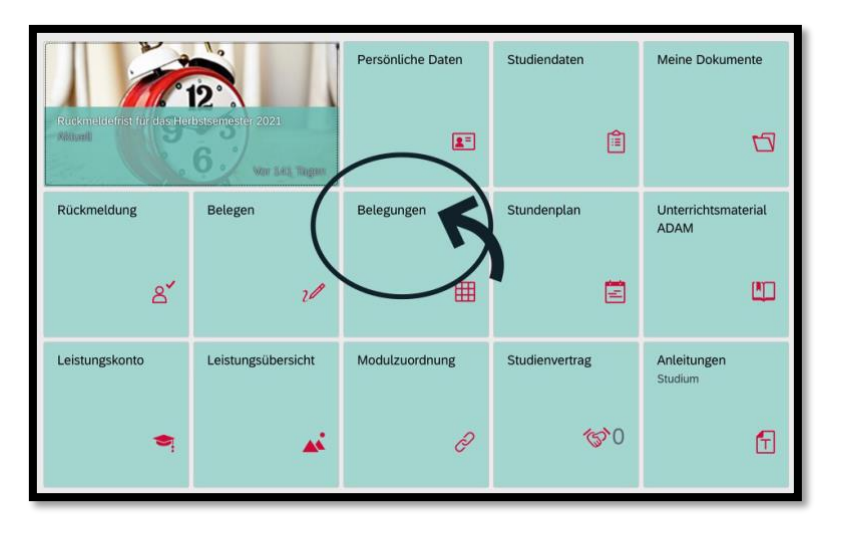

<u>Achtung:</u> Um an der Prüfung teilnehmen zu können, musst du dich nochmals explizit für die Prüfung über MOnA anmelden. Jedoch erst gegen Ende Semester. Du wirst diesbezüglich von der Universität per E-Mail kontaktiert, sobald dies möglich ist. Diesen Vorgang kannst du dann ganz einfach über "Belegungen" vornehmen.